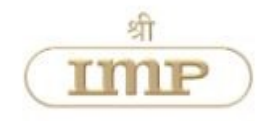

61<sup>st</sup> ANNUAL REPORT 2022-2023

# **IMP** Powers Limited.

ISO 9001:2008 ISO 14001:2004 COMPANY

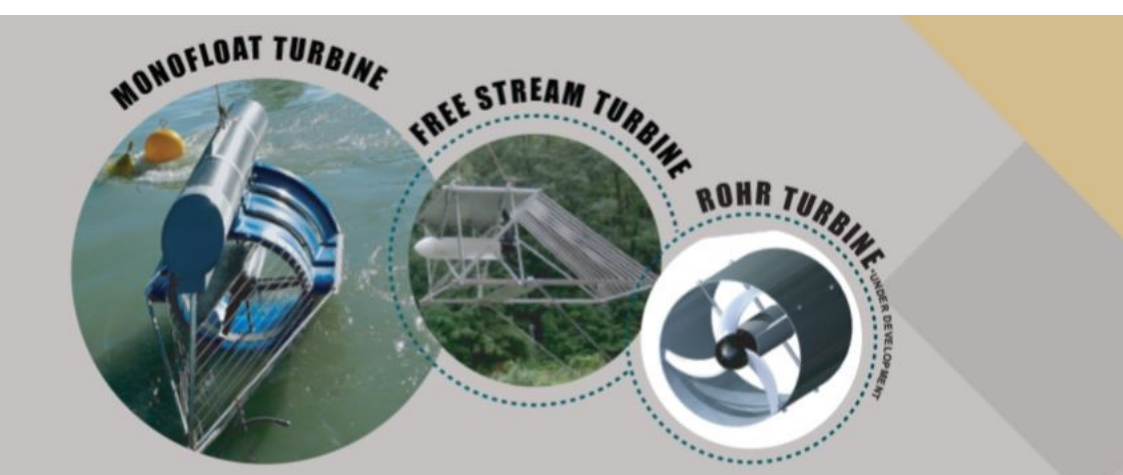

A Revolutionary Technology Under Licensing agreement with SHP, Germany. It's a Break Through Technology introduced first time in India which will partly substitute conventional energy sources for sustainable development of country.

# IMP POWERS LIMITED.

# IMP POWERS LIMITED

CIN: L31300DN1961PLC000232

Registered Office: Survey No. 263/3/2/2, Village Sayli, Umar Kuin Road, Silvassa – 396 230, Dadra NagaHaveli (U.T.) E-mail: investor@imp-powers.com Website: www.imppowers.com

### **BOARD OF DIRECTORS**

Shri Ramdas T. Rajguroo : Chairman & Independent Director Shri Ajay R. Dhoot : Vice-Chairman & Whole-time Director Shri Aditya R. Dhoot : Managing Director Shri Praveen Saxena:Independent Director

### CHIEF FINANCIAL OFFICER

Shri Shanti Lal Surana (upto 04th July, 2022)

### **COMPANY SECRETARY**

Ms. Deepali Rohira (w.e.f. 28th August, 2023)

### BANKERS

State Bank of India Bank of India The Karnataka Bank Limited IDBI Bank Limited Axis Bank Limited Indian Bank

### STATUTORY AUDITORS

M/s. Shyam S. Gupta & Associates

### INTERNAL AUDITORS

M/s. SN Nanda & Co

### SECRETARIAL AUDITOR

M/s Harsh Kothari & Associates

### REGISTRAR & SHARE TRANS-FER AGENTS

Link Intime India Private Limited C-101, 247 Park, L. B. S. Marg, Vikhroli (West), Mumbai – 400 083, Maharashtra

### REGISTERED OFFICE & FAC-TORY

Survey No. 263/3/2/2, Village Sayli Umar Kuin Road, Silvassa – 396 230, Dadra & Nagar Haveli (U.T.) Fax. No. 0260 – 2681043 Email ID: silvasaworks@imp-powers.com

### **CORPORATE OFFICE**

Film Centre, 2nd Floor Unit No. 21A, 68, Tardeo Road, Mumbai – 400 034, Maharashtra Email ID: cs@imp-powers.com

# Table of Contents

| 1. | Notice <u>4</u>                                  |
|----|--------------------------------------------------|
| 2. | Resolution Professionals Report <u>12</u>        |
| 3. | Report on Corporate Governance                   |
| 4. | Management Discussion and Analysis               |
| 5. | Standalone Financials                            |
|    | a.Independent Auditor's Report                   |
|    | b.Balance Sheet                                  |
|    | c.Profit & Loss Statement                        |
|    | d.Cash Flow Statement <u>47</u>                  |
|    | e.Notes to Financial Statement <u>48</u>         |
| 6. | Consolidated Financials                          |
|    | a.Independent Auditor's Report                   |
|    | b.Consolidated Balance Sheet                     |
|    | c.Consolidated Profit & Loss Statement <u>79</u> |
|    | d.Consolidated Cash Flow Statement               |
|    | e. Notes to Consolidated Financial Statement     |

# Page 4

# NOTICE OF THE 61<sup>st</sup> ANNUAL GENERAL MEETING

NOTICE is hereby given that the 61<sup>st</sup> Annual General Meeting of the members of IMP Powers Limited will be held on Saturday, 30<sup>th</sup> September, 2023 at 11.00 a.m. through Video Conferencing ("VC") / Other Audio Visual Means ("OAVM"), to transact the following business:

#### **ORDINARY BUSINESS:**

- To receive, consider and adopt the Audited Financial Statements (Standalone & Consolidated) of the Company for the Financial year ended 31<sup>st</sup> March, 2023 together with the Reports of the Board of Directors and Auditors thereon.
- 2. To appoint a Director in place of Shri Ajay R. Dhoot (DIN: 00210424), who retires by rotation and being eligible, has offered himself for reappointment.
- 3. To appoint Statutory Auditors:

To consider and if thought fit, to pass with or without modification(s), the following Resolution as an **Ordinary Resolution**:

"RESOLVED THAT pursuant to the provisions of Section 139, 142 and other applicable provisions if any, of the Companies Act, 2013, (including any statutory modification(s) of re-enactment thereof for the time being in force), read with the Companies (Audit & Auditors) Rules, 2014, as amended from time to time, M/s. Shyam S. Gupta & Associates, Chartered Accountants (Firm Regn. No. 0007309C), be and are hereby appointed as the Statutory Auditors of the Company for a period of 1 (one) year (Financial Year 2023-24 ) from the conclusion of this 61st Annual General Meeting ("AGM") upto the conclusion of 62<sup>nd</sup> AGM of the Company at such remuneration as may be mutually agreed between the Board of Directors/ Resolution Professional of the Company and the aforesaid Statutory Auditors, from time to time.

**RESOLVED FURTHER THAT** the Board of Directors/ Resolution Professional be and is hereby authorized to do all acts and take such steps as may be deemed necessary and proper to give effect to the aforesaid Resolution."

#### SPECIAL BUSINESS:

4. To consider and if thought fit, to pass, with or without modification(s), the following resolution as an **Ordinary Resolution**:

"RESOLVED THAT pursuant to the provisions of Section

148 and other applicable provisions, if any, of the Companies Act, 2013 read with the Companies (Audit and Auditors) Rules, 2014, [including any statutory modification(s) or re-enactment thereof] for the time being in force, a remuneration of Rs. 50,000/-(Rupees Fifty Thousand only) as approved by the Resolution Professional / Board of Directors of the Company, be paid to M/s. NNT & Co., Cost Accountant, for the conduct of the Audit of the cost accounting records of the Company, for the financial year ending 31st March, 2024, be and is hereby ratified and confirmed."

#### For IMP Powers Limited

Sd/-Mukesh Verma

Resolution Professional IBBI Reg. no. IBBI/IPA-001/IP-P01665/2019-2020/12522

Date: September 04, 2023

Place: Mumbai

**REGISTERED OFFICE:** 

Survey No.263/3/2/2,Umar Kuin Road, Village Sayli, Silvassa – 396 230, Dadra & Nagar Haveli (U.T.)

#### CIN: L31300DN1961PLC000232

#### NOTES:

1 In accordance with the Circular No. 14/2020 dated April 08, 2020, Circular No.17/2020 dated April 13, 2020 issued by the Ministry of Corporate Affairs followed by Circular No. 20/2020 dated May 05, 2020, Circular No. 02/2021 dated January 13, 2021, Circular No. 21/2021 dated December 14, 2021, Circular No. 2/2022 dated May 05, 2022 and Circular No. 10/2022 dated December 28, 2022 (collectively referred to as 'MCA Circulars') and Circulars dated May 12, 2020, January 15, 2021, May 13, 2022 and January 05, 2023 issued by the Securities and Exchange Board of India ('SEBI') and in compliance with the provisions of the Companies Act, 2013 ('the Act), Securities and Exchange Board of India (Listing Obligations and Disclosure Requirements) Regulations, 2015 ("Listing Regulations"), the 61st Annual General Meeting of the members of the Company ('AGM') is being held through Video Conferencing (VC)/Other Audio Visual Means (OAVM), without the physical presence of the members at a common venue. National Securities and Depository Limited (NSDL) shall be providing facility for voting through remote e-voting, for participation in the AGM through VC/OAVM facility and e-voting during the AGM. The procedure for participating in the meeting through VC/OAVM is annexed herewith and is also available at the Company's website atwww.imp-powers.com

- 2. AGM is being held pursuant to the MCA circulars through VC/OAVM, physical attendance of members has been dispensed with attendance of the members through VC/OAVM facility by only will be counted for the purpose of reckoning the quorum under section 103 of the Companies Act, 2013 ("The Act") Accordingly, the facility for appointment of proxies by the members will not be available for this AGM and hence the proxy form, attendance slip and route map of AGM are not annexed to this notice.
- 3. The Institutional/Corporate Shareholders (i.e. other than individuals/HUF/NRI etc.) are required to send a scanned copy (PDF/JPG format) of its Board or governing body resolution/authorization etc., with attested specimen signature of the duly authorized representative, authorizing its representative to attend the AGM through VC/OAVM on its behalf and to vote through evoting. The said resolution/authorization shall be sent to the Company by email through its registered email address to <u>investor@imp-powers.com</u> with a copy marked to e-voting@ nsdl.co.in at least 48 hours before the commencement of AGM.
- 4. The Register of Members and the Share Transfer books of the Company will remain closed from 23rd September, 2023 to 30th September, 2023 (both days inclusive).
- The Members can join the AGM in the VC/OAVM mode 15 minutes before the scheduled time of the commencement of the Meeting by following the procedure mentioned in the Notice.
- Brief details of the Director who is seeking reappointment, pursuant to Regulations 36(3) of the Listing Regulations and Clause 1.2.5 of Secretarial Standards on General Meetings ('SS-2') issued by The Institute of Company Secretaries of India ('ICSI'), is annexed hereto.
- The Explanatory Statement pursuant to Section 102 of the Companies Act, 2013 in respect of Item No. 4 above is annexed hereto and forms part of the Notice.
- The Company's Registrar and Transfer Agents for its share registry work (Physical and Electronic) are Link Intime India Private Limited.
- 9. Members holding shares in physical form are requested to inform the Company's Registrars and Transfer Agents (RTA), M/s. Link Intime India Private Limited immediately of any change in their address and bank details. Members holding shares in dematerialized form are

requested to intimate all changes with respect to their address, bank details etc. to their respective Depository Participants. These changes will then be automatically reflected in the Company's records. This will help the Company to provide efficient and better service to the Members.

- 10. Members holding shares in dematerialized form are requested to register their latest Bank Account details (Core Banking Solutions enabled account number, 9 digit MICR and 11 digit IFSC code) and Permanent Account Number (PAN) with their Depository Participants with whom they are maintaining their demat accounts. Members holding shares in physical form can submit their PAN details to the Company's RTA as the same is mandated by the Securities and Exchange Board of India.
- 11. As per Regulation 40 of the Listing Regulations, as amended, securities of listed companies can be transferred only in dematerialized form with effect from, April 1, 2019, except in case of request received for transmission or transposition of securities. In view of this and to eliminate all risks associated with physical shares and for ease of portfolio management, members holding shares in physical form are requested to consider converting their holdings to dematerialized form. Members can contact the Company or RTA in this regard.
- 12. Queries on accounts may please be sent to the Company 10 (Ten) days in advance of the Annual General Meeting so that the answers may be made available at the meeting.
- The Company is in process of transferring unclaimed amounts of Final Dividend for F.Y. 2013 -14 to the Investor Education and Protection Fund, as required under Section 124 & 125 of the Companies Act, 2013.
- 14. The Company is concerned about the environment protection. We request you to update your email address with your Depository Participants to enable us to send you communications via email. Members who have not registered their e-mail addresses, so far, are requested to register their e-mail addresses. in respect of electronic holdings with the Depository through their concerned Depository Participants. Members who hold shares in physical form are requested to provide their email addresses to the Link Intime India Private Limited (RTA) sending an e-mail at rnt.helpdesk@linkintime.co.in\_or to the Company at investor@imp-powers.com.
- 15. In line with the MCA Circulars and to support the green initiative only electronic copy of the

Annual Report for the year ended March 31, 2023 and Notice of the 61st AGM are being sent to the members whose mail IDs are available with the Company/ DP(s). Physical copy of the report is not sent to anyone. Please note that Annual Report and Notice of the 61st AGM are also posted on the Company's website www.imppowers.com for download. The Notice of 61st AGM along with Annual Report for FY 2022-23 can also be accessed from the websites of the Stock Exchanges i.e. BSE Limited and National Stock Exchange of India Limited at www.bseindia.com and www.nseindia.com respectively and the 61st AGM Notice is also available on the website of NSDL (agency for providing the e-Voting facility) i.e. www.evoting.nsdl.com

- 16. Pursuant to the provisions of Section 108 of the Act read together with Rule 20 of the Companies (Management and Administration) Rules, 2014 (as amended) and Regulation 44 of SEBI (Listing Obligations & Disclosure Requirements) Regulations 2015 (as amended) and the MCA Circulars, the Company is providing facility of remote evoting to its Members in respect of the business to be transacted at the AGM. For this purpose, the Company has entered into an agreement with National Securities Depository Limited (NSDL) for facilitating voting through electronic means, as the authorized agency. The facility of casting votes by a Member using remote e-voting system as well as e-voting during the AGM will be provided by NSDL.
- 17. The Securities and Exchange Board of India (SEBI) has mandated the submission of the Permanent Account Number (PAN) by every participant in the securities market. Members holding shares in electronic form are, therefore, requested to submit their PAN to their Depository Participant(s). Members holding shares in physical form are required to submit their PAN details to the Link Intime India Pvt. Ltd., Registrar and Share Transfer Agents, C-101, 247 Park, L.B.S. Marg, Vikhroli (West), Mumbai – 400 083, Maharashtra.
- 18. The Company has facilitated the members to participate in the AGM through VC facility provided by National Securities Depository Limited (NSDL). The instructions for participation by members are given in the subsequent paragraphs. Participation in AGM through VC shall be allowed on a first-come-first-served basis.

#### VOTING THROUGH ELECTRONIC MEANS

In compliance with provisions of Section 108 of the Companies Act, 2013, Rule 20 of the Companies (Management and Administration) Rules, 2014 as amended by the Companies (Management and Administration) Amendment Rules, 2015 read with relevant rules of the Act and provisions of Regulation 44 of SEBI (Listing Obligations and Disclosure Requirements) Regulations, 2015, the Company is pleased to provide facility to members to exercise their right to vote by electronic means.

#### **REMOTE E-VOTING INSTRUCTIONS:**

The remote e-voting period begins on Wednesday, September 27, 2023 at 9:00 A.M. and ends on Friday, September 29, 2023 at 5:00 P.M. The remote evoting module shall be disabled by NSDL for voting thereafter.

A person whose name is recorded in the Register of Members or in the Register of Beneficial Owners maintained by the Depositories as on the cut-off date i.e. Saturday, September 23, 2023 only shall be entitled to avail the facility of remote e-voting as well as e-voting during the AGM. The voting rights of Members shall be in proportion to their shares in the total paid-up equity share capital of the Company as on the cut-off date i.e. Saturday, September 23, 2023.

# How do I vote electronically using NSDL e-Voting system?

The way to vote electronically on NSDL e-Voting system consists of "Two Steps" which are mentioned below:

#### Step 1: Access to NSDL e-Voting system

# Login method for e-Voting and joining virtual meeting for Individual shareholders holding securities in demat mode

In terms of SEBI circular dated December 9, 2020 on e-Voting facility provided by Listed Companies, Individual shareholders holding securities in demat mode are allowed to vote through their demat account maintained with Depositories and Depository Participants. Shareholders are advised to update their mobile number and email Id in their demat accounts in order to access e-Voting facility.

Login method for Individual shareholders holding securities in demat mode is given below:

# 61<sup>ST</sup> ANNUAL REPORT 2022-2023.

| Type of share-                                                                                        | Login Method                                                                                                    |  |  |  |  |
|----------------------------------------------------------------------------------------------------|----------------------------------------------------------------------------------------------------|--|--|--|--|
| holders                                                                                               |                                                                                                    |  |  |  |  |
| Individual Share-<br>holders holding<br>securities in<br>demat mode<br>with NSDL.                     | Existing <b>IDeAS</b> user can visit the e-Services website of NSDL Viz. <u>https://eservices.nsdl.com</u> either on a Personal Computer or on a mobile. On the e-Services home page click on the " <b>Beneficial Owner</b> " icon under " <b>Login</b> " which is available under <b>'IDeAS</b> ' section , this will prompt you to enter your existing User ID and Password. After successful authentication, you will be able to see e-Voting services under Value added services. Click on "Access to e-Voting" under e-Voting services and you will be able to see e-Voting page. Click on company name or <b>e-Voting service provider i.e.</b><br><b>NSDL</b> and you will be re-directed to e-Voting website of NSDL for casting your vote during the remote e-Voting period or joining virtual meeting & voting during the meeting.                                         |  |  |  |  |
|                                                                                                    | If you are not registered for IDeAS e-Services, option to register is available at <u>https://eservices.nsdl.com</u> . Select<br>"Register Online for IDeAS Portal" or click at <u>https://eservices.nsdl.com/SecureWeb/IdeasDirectReg.jsp</u>                                                                                                    |  |  |  |  |
|                                                                                                    | Visit the e-Voting website of NSDL. Open web browser by typing the following URL: <u>https://www.evoting.nsdl.com/</u><br>either on a Personal Computer or on a mobile. Once the home page of e-Voting system is launched, click on the icon<br>"Login" which is available under 'Shareholder/Member' section. A new screen will open. You will have to enter your<br>User ID (i.e. your sixteen digit demat account number hold with NSDL), Password/OTP and a Verification Code as<br>shown on the screen. After successful authentication, you will be redirected to NSDL Depository site wherein you can<br>see e-Voting page. Click on company name or <b>e-Voting service provider i.e. NSDL</b> and you will be redirected to e-<br>Voting website of NSDL for casting your vote during the remote e-Voting period or joining virtual meeting & voting<br>during the meeting. |  |  |  |  |
|                                                                                                    | Shareholders/Members can also download NSDL Mobile App " <b>NSDL Speede</b> " facility by scanning the QR code men-<br>tioned below for seamless voting experience. <b>NSDL Mobile App is available on</b>                                                                                                    |  |  |  |  |
|                                                                                                    | 📺 App Store 🛛 ≽ Google Play                                                                                                    |  |  |  |  |
|                                                                                                    |                                                                                                    |  |  |  |  |
| Individual<br>Shareholders<br>holding securi-<br>ties in demat<br>mode with                           | <ol> <li>Existing users who have opted for Easi / Easiest, they can login through their user id and password.<br/>Option will be made available to reach e-Voting page without any further authentication. The URL for<br/>users to login to Easi / Easiest are https://web.cdslindia.com/myeasi/home/login or<br/>www.cdslindia.com and click on New System Myeasi.</li> </ol>                                                                                                    |  |  |  |  |
| CDSL                                                                                                  | 2. After successful login of Easi/Easiest the user will be also able to see the E Voting Menu. The Menu will have links of e-Voting service provider i.e. NSDL. Click on NSDL to cast your vote.                                                                                                    |  |  |  |  |
|                                                                                                    | 3. If the user is not registered for Easi/Easiest, option to register is available at <a href="https://web.cdslindia.com/myeasi/Registration/EasiRegistration">https://web.cdslindia.com/myeasi/Registration/EasiRegistration</a>                                                                                                    |  |  |  |  |
|                                                                                                    | 4. Alternatively, the user can directly access e-Voting page by providing demat Account Number and<br>PAN No. from a link in www.cdslindia.com home page. The system will authenticate the user by<br>sending OTP on registered Mobile & Email as recorded in the demat Account. After successful au-<br>thentication, user will be provided links for the respective ESP i.e. NSDL where the e-Voting is in<br>progress.                                                                                                    |  |  |  |  |
| Individual Charr                                                                                      | You can also login uping the login productiols of your depect account through your Depectatory. Depictory and                                                                                                    |  |  |  |  |
| holders (holding<br>securities in<br>demat mode)<br>login through<br>their depository<br>participants | tered with NSDL/CDSL for e-Voting facility. upon logging in, you will be able to see e-Voting option. Click on e-<br>Voting option, you will be redirected to NSDL/CDSL Depository site after successful authentication, wherein you<br>can see e-Voting feature. Click on company name or e-Voting service provider i.e. NSDL and you will be redirected<br>to e-Voting website of NSDL for casting your vote during the remote e-Voting period or joining virtual meeting &<br>voting during the meeting.                                                                                                    |  |  |  |  |

**Important note:** Members who are unable to retrieve User ID/ Password are advised to use Forget User ID and Forget Password option available at abovementioned website.

# Helpdesk for Individual Shareholders holding securities in demat mode for any technical issues related to login through Depository i.e. NSDL and CDSL.

| Login type                                                            | Helpdesk details                                                                                                    |
|-----------------------------------------------------------------------|----------------------------------------------------------------------------------------------------|
| Individual Shareholders holding securities<br>in demat mode with NSDL | Members facing any technical issue in login can contact NSDL helpdesk by sending a request at <u>evoting@nsdl.co.in</u> or call at toll free no.: 1800 1020 990 and 1800 22 44 30   |
| Individual Shareholders holding securities in demat mode with CDSL    | Members facing any technical issue in login can contact CDSL helpdesk by sending a request at <u>helpdesk.evoting@cdslindia.com</u> or contact at 022- 23058738 or 022- 23058542-43 |

B) Login Method for e-Voting and joining virtual meeting for shareholders other than Individual shareholders holding securities in demat mode and shareholders holding securities in physical mode.

#### How to Log-in to NSDL e-Voting website?

- 1. Visit the e-Voting website of NSDL. Open web browser by typing the following URL: <u>https://www.evoting.nsdl.com/</u> either on a Personal Computer or on a mobile.
- 2. Once the home page of e-Voting system is launched, click on the icon "Login" which is available under 'Shareholder Member' section.
- 3. A new screen will open. You will have to enter your User ID, your Password/OTP and a Verification Code as shown on the screen.

Alternatively, if you are registered for NSDL eservices i.e. IDEAS, you can log-in at <u>https://eservices.nsdl.com/</u> with your existing IDEAS login. Once you log-in to NSDL eservices after using your log-in credentials, click on e-Voting and you can proceed to Step 2 i.e. Cast your vote electronically.

4. Your User ID details are given below :

| Manner of holding shares i.e. Demat (NSDL or CDSL) or Physical | Your User ID is:                                                   |
|----------------------------------------------------------------|--------------------------------------------------------------------|
| a) For Members who hold shares in demat account with           | 8 Character DP ID followed by 8 Digit Client ID                    |
| NSDL.                                                          | For example if your DP ID is IN300*** and Client ID is 12*****     |
|                                                                | then your user ID is IN300***12*****.                              |
| b) For Members who hold shares in demat account with           | 16 Digit Beneficiary ID                                            |
| CDSL.                                                          | For example if your Beneficiary ID is 12**************** then your |
|                                                                | user ID is 12************                                          |
| c) For Members holding shares in Physical Form.                | EVEN Number followed by Folio Number registered with the company   |
|                                                                | For example if folio number is 001*** and EVEN is 126296 then      |
|                                                                | user ID is 126296001***                                            |
|                                                                |                                                                    |

5. Password details for shareholders other than Individual shareholders are given below:

- a. If you are already registered for e-Voting, then you can user your existing password to login and cast your vote.
- b. If you are using NSDL e-Voting system for the first time, you will need to retrieve the 'initial password' which was communicated to you. Once you retrieve your 'initial password', you need to enter the 'initial password' and the system will force you to change your password.
- C. How to retrieve your 'initial password'?
- d. If your email ID is registered in your demat account or with the company, your 'initial password' is communicated to you on your email ID. Trace the email sent to you from NSDL from your mailbox. Open the email and open the attachment i.e. a .pdf file. Open the .pdf file. The password to open the .pdf file is your 8 digit client ID for NSDL account, last 8 digits of client ID for CDSL account or folio number for shares held in physical form. The .pdf file contains your 'User ID' and your 'initial password'.
- e. If your email ID is not registered, please follow steps mentioned below in **process for those shareholders whose email** ids are not registered.

# 61<sup>ST</sup> ANNUAL REPORT 2022-2023.

| 6.           | If you are unable to retrieve or have not received the "Initial password" or have forgotten your password:                                                                                                    |
|--------------|----------------------------------------------------------------------------------------------------|
| a.           | Click on "Forgot User Details/Password?" (If you are holding shares in your demat account with NSDL or CDSL) option available on www.evoting.nsdl.com.                                                                                      |
| b.           | <b>Physical User Reset Password?</b> " (If you are holding shares in physical mode) option available on <a href="http://www.evoting.nsdl.com">www.evoting.nsdl.com</a> .                                                                    |
| C.           | If you are still unable to get the password by aforesaid two options, you can send a request at <u>evot-</u><br>ing@nsdl.co.in mentioning your demat account number/folio number, your PAN, your name and your regis-<br>tered address etc. |
| d.           | Members can also use the OTP (One Time Password) based login for casting the votes on the e-Voting system of NSDL.                                                                                                    |
| 7.After ente | ering your password, tick on Agree to "Terms and Conditions" by selecting on the check box                                                                                                    |

**8.**Now, you will have to click on "Login" button.

**9.**After you click on the "Login" button, Home page of e-Voting will open.

#### Step 2: Cast your vote electronically and join General Meeting on NSDL e-Voting system.

#### How to cast your vote electronically and join General Meeting on NSDL e-Voting system?

- 1. After successful login at Step 1, you will be able to see all the companies "EVEN" in which you are holding shares and whose voting cycle and General Meeting is in active status.
- Select "EVEN" of company for which you wish to cast your vote during the remote e-Voting period and casting your vote during the General Meeting. For joining virtual meeting, you need to click on "VC/ OAVM" link placed under "Join Meeting".
- 3. Now you are ready for e-Voting as the Voting page opens.
- 4. Cast your vote by selecting appropriate options i.e. assent or dissent, verify/modify the number of shares for which you wish to cast your vote and click on "Submit" and also "Confirm" when prompted.
- 5. Upon confirmation, the message "Vote cast successfully" will be displayed.
- 6. You can also take the printout of the votes cast by you by clicking on the print option on the confirmation page.

#### **General Guidelines for shareholders**

1.Institutional shareholders (i.e. other than individuals, HUF, NRI etc.) are required to send scanned copy (PDF/JPG Format) of the relevant Board Resolution/ Authority letter etc. with attested specimen signature of the duly authorized signatory(ies) who are authorized to vote, to the Scrutinizer by e-mail to hkandassociatespcs@gmail.com with a copy marked to <u>evoting@nsdl.co.in</u>. Institutional shareholders (i.e. other than individuals, HUF, NRI etc.) can also upload their Board Resolution / Power of Attorney / Authority Letter etc. by clicking on "Upload Board Resolution / Authority Letter" displayed under "e-Voting" tab in their login.

2.It is strongly recommended not to share your password with any other person and take utmost care to keep your password confidential. Login to the e-voting website will be disabled upon five unsuccessful attempts to key in the correct password. In such an event, you will need to go through the "Forgot User Details/Password?" or "Physical User Reset Password?" or or www.evoting.nsdl.com to reset the password.

# Page 9

## Process for those shareholders whose email ids are not registered with the depositories for procuring user id and password and registration of e mail ids for e-voting for the resolutions set out in this notice:

- 1. In case shares are held in physical mode please provide Folio No., Name of shareholder, scanned copy of the share certificate (front and back), PAN (self attested scanned copy of PAN card), AADHAR (self attested scanned copy of Aadhar Card) by email to investor@imp-powers.com.
- 2. In case shares are held in demat mode, please provide DPID-CLID (16 digit DPID + CLID or 16 digit beneficiary ID), Name, client master or copy of Consolidated Account statement, PAN (self attested scanned copy of PAN card), AADHAR (self attested scanned copy of Aadhar Card) to investor@imp-powers.com. If you are an Individual shareholders holding securities in demat mode, you are requested to refer to the login method explained at step 1 (A) i.e. Login method for e-Voting and joining virtual meeting for Individual shareholders holding securities in demat mode.
- 3. Alternatively shareholder/members may send a request to evoting@nsdl.co.in for procuring user id and password for e-voting by providing above mentioned documents.
- 4. In terms of SEBI circular dated December 9, 2020 on e-Voting facility provided by Listed Companies, Individual shareholders holding securities in demat mode are allowed to vote through their demat account maintained with Depositories and Depository Participants. Shareholders are required to update their mobile number and email ID correctly in their demat account in order to access e -Voting facility.

#### THE INSTRUCTIONS FOR MEMBERS FOR e-VOTING ON THE DAY OF THE EGM/AGM ARE AS UNDER:-

- 1. The procedure for e-Voting on the day of the EGM/AGM is same as the instructions mentioned above for remote e-voting.
- Only those Members/ shareholders, who will be present in the EGM/AGM through VC/OAVM facility and have not casted their vote on the Resolutions through remote e-Voting and are otherwise not barred from doing so, shall be eligible to vote through e-Voting system in the EGM/AGM.
- 3. Members who have voted through Remote e-Voting will be eligible to attend the EGM/AGM. However, they will not be eligible to vote at the EGM/AGM.
- 4. The details of the person who may be contacted for any grievances connected with the facility for e-Voting on the day of the EGM/AGM shall be the same person mentioned for Remote e-voting.

#### INSTRUCTIONS FOR MEMBERS FOR ATTENDING THE EGM/AGM THROUGH VC/OAVM ARE AS UNDER:

- 1. Member will be provided with a facility to attend the EGM/AGM through VC/OAVM through the NSDL e-Voting system. Members may access by following the steps mentioned above for Access to NSDL e-Voting system. After successful login, you can see link of "VC/OAVM" placed under "Join meeting" menu against company name. You are requested to click on VC/OAVM link placed under Join General Meeting menu. The link for VC/OAVM will be available in Shareholder/Member login where the EVEN of Company 126296 will be displayed. Please note that the members who do not have the User ID and Password for e-Voting or have forgotten the User ID and Password may retrieve the same by following the remote e-Voting instructions mentioned in the notice to avoid last minute rush.
- 2. Members are encouraged to join the Meeting through Laptops for better experience.
- 3. Further Members will be required to allow Camera and use Internet with a good speed to avoid any disturbance during the meeting.
- 4. Please note that Participants Connecting from Mobile Devices or Tablets or through Laptop connecting via Mobile Hotspot may experience Audio/Video loss due to Fluctuation in their respective network. It is therefore recommended to use Stable Wi-Fi or LAN Connection to mitigate any kind of aforesaid glitches.
- Shareholders who would like to express their views/have questions may send their questions in advance mentioning their name demat account number/folio number, email id, mobile number at (<u>investor@imp-powers.com</u>.). The same will be replied by the company suitably.

#### PROCEDURE FOR SPEAKER REGISTRATION AND TO RAISE QUESTIONS / SEEK CLARIFICATION WITH RESPECT TO ANNUAL REPORT:

- Members who would like to express their views or ask questions during the 61st AGM may register themselves as a speaker by sending a request in the below given form from their Registered Email ID to investor@imp-powers.com between Wednesday, September 27, 2023 (9.00 a.m.) and Friday, September 29, 2023 (5.00 p.m.): SPEAKER REGISTRATION FORM\* Name of Shareholder (including joint holder): DPID-CLID / Folio Number: Permanent Account Number (PAN): Mobile Number & Email ID: Profession: Query in brief: \*All fields are mandatory
- 2. The member whose details are incomplete or inaccurate will not be considered for Speaker.
- 3. Only those Member who have registered themselves as a Speaker will be allowed to express their views/ask questions during the 61st AGM.
- 4. Further, the Company reserves the right to restrict the number of questions and number of speakers, as appropriate for smooth conduct of the AGM.

20. The Members, whose names appear in the Register of Members/list of Beneficial Owners as on **Saturday, September 23, 2023** are entitled to vote on the Resolutions, set forth in this Notice.

21. The voting rights of shareholders shall be in proportion to their shares of the paid-up equity share capital of the Company as on the 'cut-off date' of **Saturday, September 23, 2023.** 

22. A member may participate in the meeting even after exercising his right to vote through remote e-voting but shall not be allowed to vote again at the meeting.